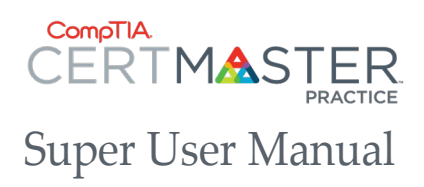

- 02 Purchasing: CompTIA Store
- 03 Fulfillment: Organization License
- 04 Fulfillment: Individual License
- 05 The "Admin" Experience
- 06 New Users: Registration and Redemption of Access Key
- 07 Existing Users: Login Page
- 08 New and Existing Users: Help Page and Resources
- 09 The Instructor Experience: Courses Tab
- 10 The Instructor Experience: Learning Tab
- 11 The Instructor/Learner Experience: Smart Refresh
- 12 The Instructor/Learner Experience: Refresh
- 13 The Instructor/Learner Experience: Review
- 14 The Instructor Experience: Reporting Tab: Report Home
- 15 The Instructor Experience: Reporting Tab: Course Summary
- 16 The Instructor Experience: Reporting Tab: Learner Progress
- 17 The Student/Learner Experience:
- 18 CertMaster Practice Reporting Guide

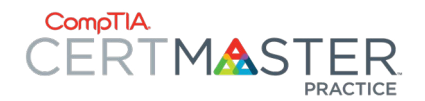

## **Purchasing: CompTIA Store**

#### CompTIA Store Website Link:

- 1. Once in the CompTIA Store, you will select "Training" to navigate to the Products page.
- 2. Once on the Products page, you will select the filters of either Self-Paced Study (for individual learners, or if reporting and oversight features are not needed) or Instructor-Led Study (specifically designed to be utilized in a classroom environment).
- 3. Once the Filters have been selected, the proper products will appear as shown here.

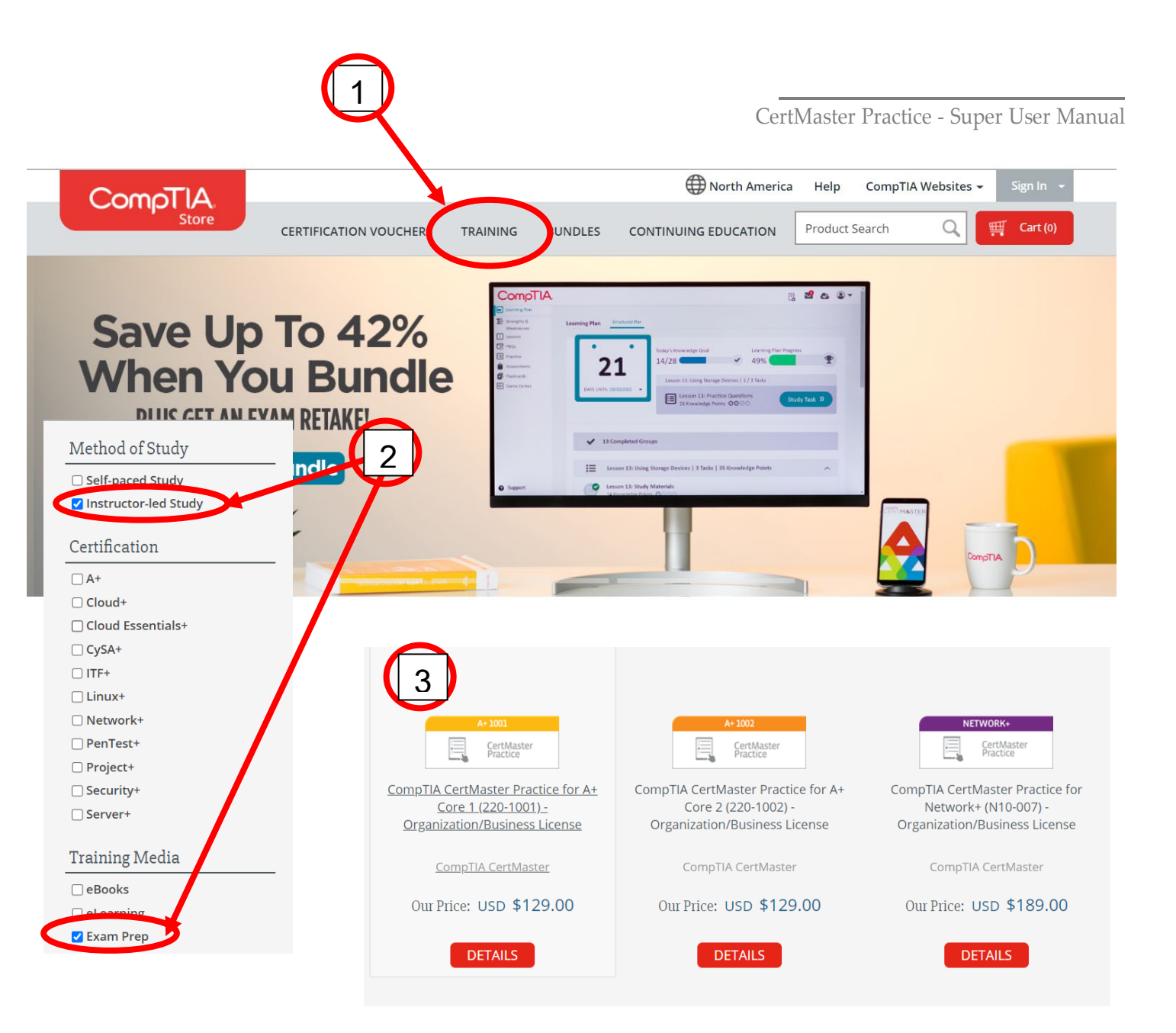

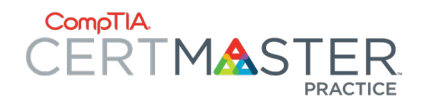

## **Fulfillment: Organization License**

- Every Organization License (specific for Instructor • Led format) purchase will result in the creation of a classroom with 2 Instructor Access Kevs
- Instructor Access Kevs give access to learning . materials and reporting ONLY for the students within the classroom
- Access Keys are sent automatically within a few hours • of purchase

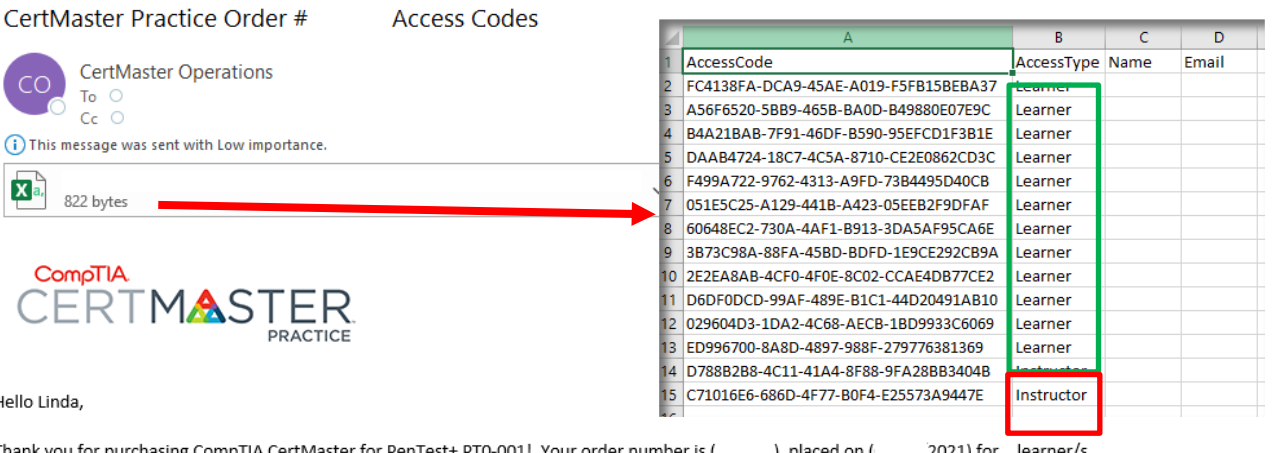

Hello Linda.

Thank you for purchasing CompTIA CertMaster for PenTest+ PT0-001! Your order number is ( ), placed on ( 2021) for learner/s.

Your access codes are attached.

#### Instructions for Using Access Codes

To register and use their CompTIA CertMaster Practice access code, each learner should follow these simple steps:

1. Go to the CompTIA CertMaster Practice Registration Page .

2. If a first time user, complete the registration form with the access code that was provided to you. The email address and password entered will be your credentials for logging into CompTIA CertMaster Practice, so you will need to be should be sure and select something easy to remember. If a returning user, login first and enter the access code provided.

3. Read and consent to the Subscription Agreement by selecting the check box.

4. Click on Start Your Course.

After registering, learners can log back into CompTIA CertMaster Practice here.

For additional information on CertMaster Instructor Reporting, here is our CertMaster Instructor Reporting Guide.

If you or your learners have ques tions or issues redeeming your CompTIA CertMaster Practice Access Codes, please contact the CompTIA CertMaster Customer Support by calling them at 1-866-835-8020 or submit a Help Request .

Thanks for your support of CompTIA CertMaster Practice!

**CompTIA CertMaster Operations Team** 

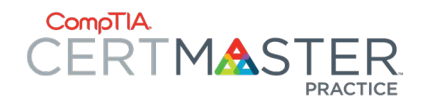

Access Kev

845BCE46-1DE3-4ABB-B253-A1D315DE66BA

### **Fulfillment: Individual License**

- Every purchase will result in the creation of standalone "Learner" Access Keys
- These Access Keys can be distributed to individual learners, NO link between learners will be possible within the *Individual License* format

### Your CompTIA Certmaster Practice Order Details

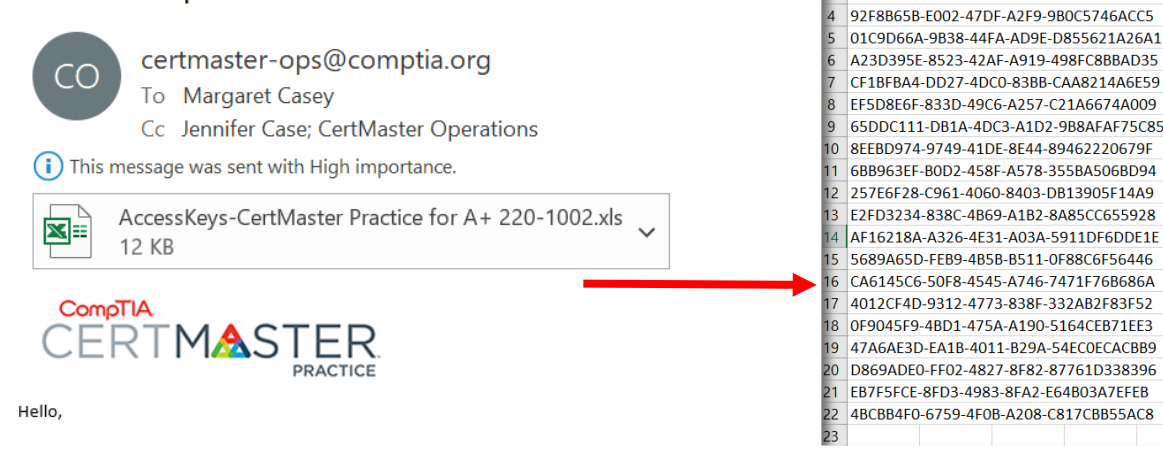

Thank you for purchasing CompTIA CertMaster Practice for A+ 220-1002! Your order number is 374210, placed on 07/20/2021 for 20 CompTIA CertMaster Practice for A+ 220-1002.

Your access codes are attached.

#### Instructions for Using Access Codes

To register and use your CompTIA CertMaster Practice access code, each learner should follow these simple steps:

1. Go to the CompTIA CertMaster Registration Page.

2. Complete the registration form, including one access code.

NOTE: The email address and password entered will be your credentials for logging into CompTIA CertMaster, so you should be sure and select something easy to remember. 3. Read and consent to the Subscription Agreement by selecting the check box.

4. Click on Start Your Course.

After registering, you can log back into CompTIA CertMaster Practice here .

If you have any questions or issues redeeming your CompTIA CertMaster Practice access code, please submit a help request or contact our customer service team at 866.835.8020. OI

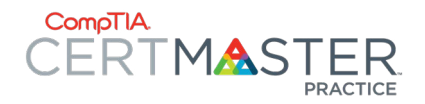

## The "Admin" Experience

- Note: There is NO true Admin experience within CertMaster Practice, however someone at the organization will be responsible for distributing the Access Keys to both the Instructors and Students. This is where an Admin type person can come into play at the organization level.
- Each **Organization License** will come with (2) Instructor Access Keys
- More Instructor access keys will be available by request to Sales Operations (salesops@comptia.org) if needed and the appropriate number of Student Access Keys.

Example of the Access Key file that will come with ALL Organization License purchases. Customer will be responsible for distribution of ALL Access Keys

|    | А                                    | В          | С    | D     |  |
|----|--------------------------------------|------------|------|-------|--|
| 1  | AccessCode                           | AccessType | Name | Email |  |
| 2  | FC4138FA-DCA9-45AE-A019-F5FB15BEBA37 | Learner    |      |       |  |
| 3  | A56F6520-5BB9-465B-BA0D-B49880E07E9C | Learner    |      |       |  |
| 4  | B4A21BAB-7F91-46DF-B590-95EFCD1F3B1E | Learner    |      |       |  |
| 5  | DAAB4724-18C7-4C5A-8710-CE2E0862CD3C | Learner    |      |       |  |
| 6  | F499A722-9762-4313-A9FD-73B4495D40CB | Learner    |      |       |  |
| 7  | 051E5C25-A129-441B-A423-05EEB2F9DFAF | Learner    |      |       |  |
| 8  | 60648EC2-730A-4AF1-B913-3DA5AF95CA6E | Learner    |      |       |  |
| 9  | 3B73C98A-88FA-45BD-BDFD-1E9CE292CB9A | Learner    |      |       |  |
| 10 | 2E2EA8AB-4CF0-4F0E-8C02-CCAE4DB77CE2 | Learner    |      |       |  |
| 11 | D6DF0DCD-99AF-489E-B1C1-44D20491AB10 | Learner    |      |       |  |
| 12 | 029604D3-1DA2-4C68-AECB-1BD9933C6069 | Learner    |      |       |  |
| 13 | ED996700-8A8D-4897-988F-279776381369 | Learner    |      |       |  |
| 14 | D788B2B8-4C11-41A4-8F88-9FA28BB3404B | Instructor |      |       |  |
| 15 | C71016E6-686D-4F77-B0F4-E25573A9447E | Instructor |      |       |  |
| 10 |                                      |            |      |       |  |

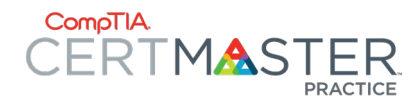

# New Users: Registration and Redemption of Access Keys

Registration Page Link:

- New Users: MUST register and create an account and will also be able to enter and redeem their access key during that process.
- This registration link is reserved for NEW USERS ONLY and will result in error if the user already exists in the system (please see Existing Users information if the user already has an account).

| CompTIA CertMaster |
|--------------------|
| Practice Product   |
| Registration       |

| Master<br>.ct |  |
|---------------|--|
|               |  |

| New User - Create Account                         | Existing User - Add a Course |
|---------------------------------------------------|------------------------------|
| First Name                                        | jwehrle@comptia.org          |
| Last Name                                         |                              |
| Company                                           | Access Key                   |
| Email                                             | LOGIN                        |
| Password                                          |                              |
| Confirm Password                                  |                              |
| -elect Country-                                   |                              |
| Access Key                                        |                              |
| □ I agree to the CompTIA CertMaster License Terms |                              |
| I agree to the Terms of Use & Privacy statement   |                              |
| SUBMIT                                            |                              |

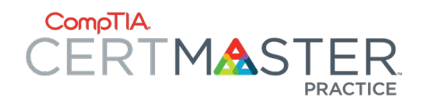

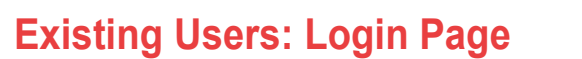

#### Login Page Link:

• Upon login, users will be able to see their registered and available courses. Please refer to the Student/Learner Experience or Instructor Experience pages for more information.

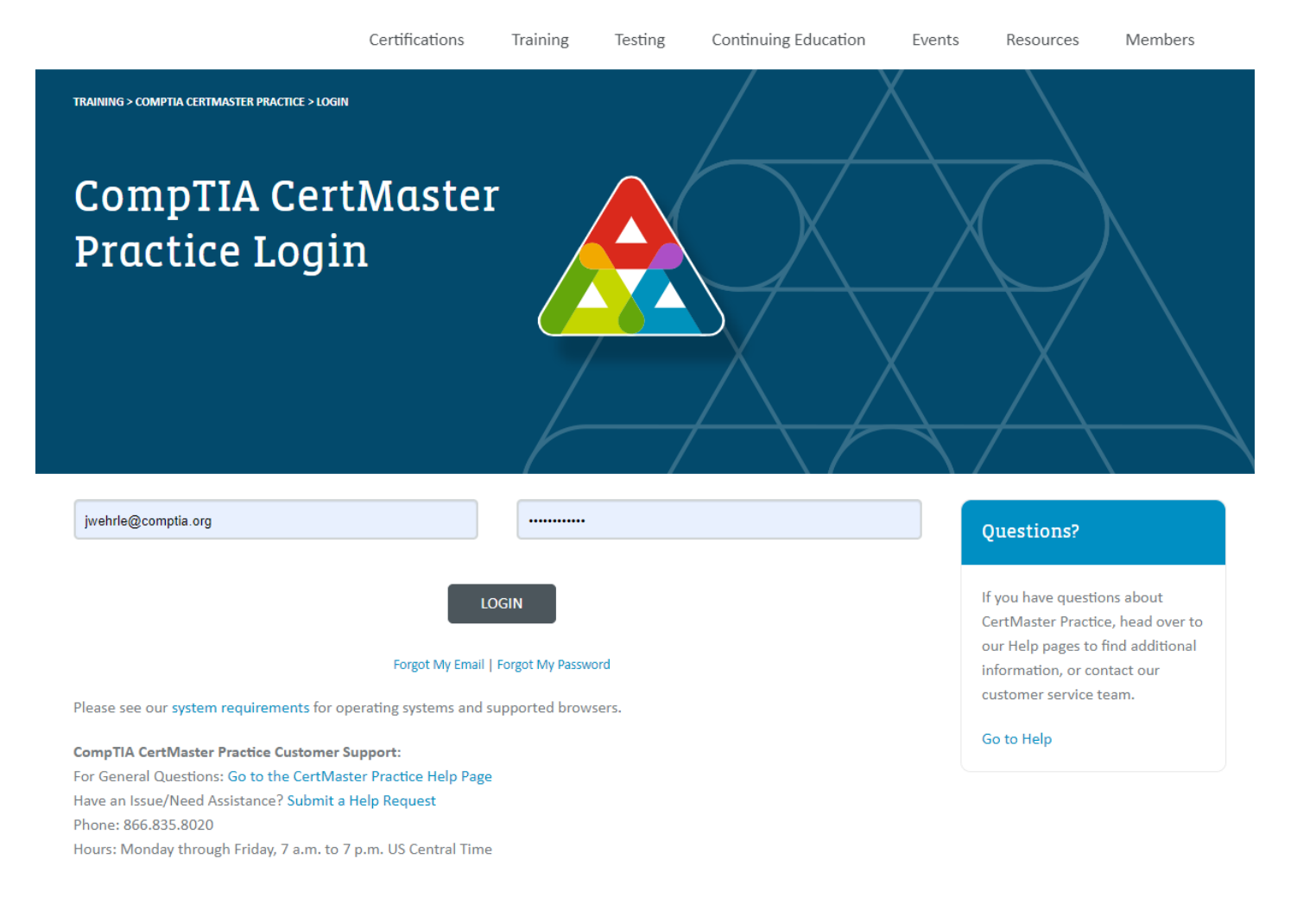

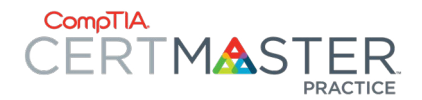

# New and Existing Users: Help Page and Resources

#### Help Page Link:

- This page is used to contain Help articles for CertMaster Practice (and other products).
- This can be accessed by choosing "Support" from the lower left of the screen while logged into the CertMaster Practice platform (see below).

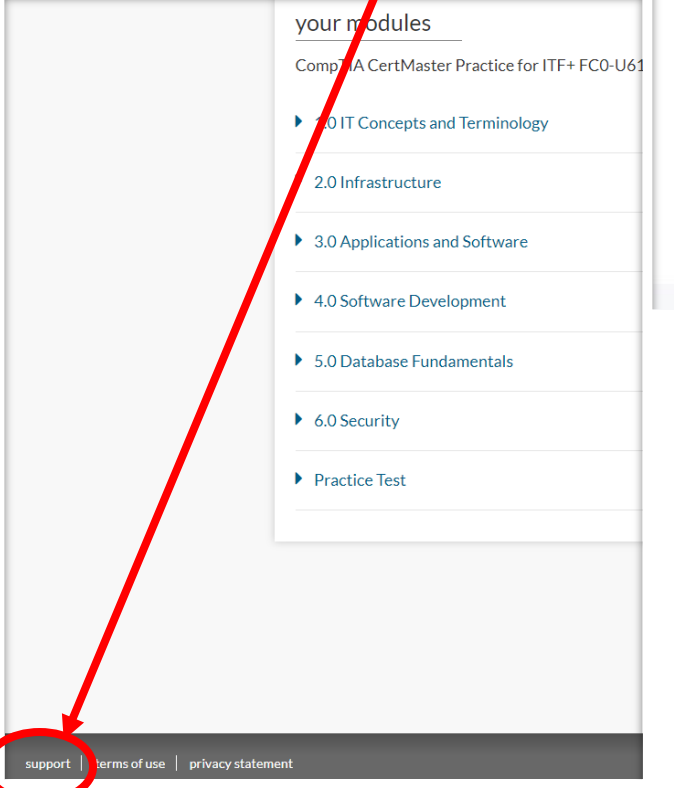

# HELP / GENERAL / TRAINING MATERIALS Training Materials

#### CertMaster Learn for Instructor-Led Training

#### CertMaster Learn For Self-Paced Users

Technical Requirements for CertMaster Learn for Self-Paced Users

#### **CompTIA Learning Center**

Technical Requirements for the CompTIA Learning Center An Overview of the CompTIA Learning Center

#### CertMaster Practice Help Articles

Technical Requirements for CertMaster Practice How to Purchase CompTIA CertMaster Courses How to Add a New CertMaster Course to Your Account CertMaster Forgot Password or Email Earn Continuing Education Units for Completing CertMaster Courses See all 6 articles

#### Still have questions? We're here to help.

If you need additional help, you can contact our customer service team by calling us or submitting a help request.

Call us: (630) 678-8300 or (866) 835-8020. You can reach us Monday through Friday from 7:00 a.m. to 7:00 p.m. U.S. Central Time.

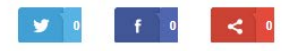

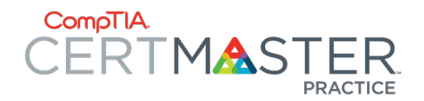

## The Instructor Experience: Courses Tab

• The Instructor and Learner will have generally the same user experience within the CertMaster Practice platform. The "Courses" tab will only appear for the Instructor as it fits into the multiple tab structure as shown here. Please refer to the *Student/ Learner Experience* page for comparison.

| Comolia | $\sim$      | _ |  |
|---------|-------------|---|--|
|         | $($ $\sim $ |   |  |
|         |             |   |  |

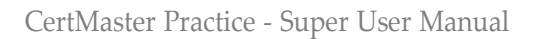

| rse Content - 30 learners                                                |                           |                    |
|--------------------------------------------------------------------------|---------------------------|--------------------|
| npTIA CertMaster Practice for ITF+ FC0-U61                               |                           |                    |
| IT Concepts and Terminology                                              |                           |                    |
| lodule                                                                   | Number of Questions $(i)$ | Average Time Spent |
| .1 Compare and contrast notational systems.                              | 11 questions              | 17 min             |
| 2 Compare and contrast fundamental data types and their characteristics. | 13 questions              | 19 min             |
| 3 Illustrate the basics of computing and processing.                     | 10 questions              | 11 min             |
| 4 Explain the value of data and information.                             | 21 questions              | 27 min             |
| 5 Compare and contrast common units of measure.                          | 14 questions              | 16 min             |
|                                                                          | 22 questions              | 39 min             |

ing

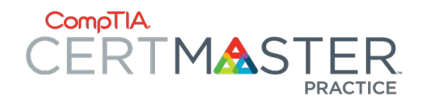

## The Instructor Experience: Learning Tab

- The Learning tab will be specific to the Instructor view, which is a slight difference in the user experience versus the Student/Learner view. This will navigate the Instructor through the course that has been selected from the Courses tab. The following options (Instructor *AND* Learner) will appear once the unique lesson has been completed the first time through:
  - Smart Refresh Will revisit only the questions that were answered incorrectly. See following page(s) for more information
  - <u>Refresh</u> Will revisit ALL questions within the given lesson. See following page(s) for more information.
  - <u>Review</u> Will "review" ALL questions within a given lesson and provide a summary and feedback for each (see example here). See following page(s) for more information.

### CompTIA.

#### CompTIA CertMaster Practice for ITF+ FC0-U61

| your modules                                                                                          | ≡        | your progre                     | SS                    |              |
|----------------------------------------------------------------------------------------------------|----------|---------------------------------|-----------------------|--------------|
| CompTIA CertMaster Practice for ITF+ FC0-U61                                                          |          |                                 |                       |              |
| 1.0 IT Concepts and Terminology                                                                       |          |                                 | 42%                   |              |
| 2.0 Infrastructure                                                                                    |          |                                 | completed             |              |
| 3.0 Applications and Software                                                                         |          |                                 |                       |              |
| Module                                                                                                | Progress |                                 |                       |              |
| 3.1 Manage applications and software.       smart refresh     2 min     refresh     15 min     review | ~        | 7 hours 15<br>estimated time to | minutes<br>o complete | i            |
| 3.2 Compare and contrast components of an operating system.                                           |          |                                 |                       |              |
| smart refresh 4 min refresh 20 min review                                                             | ✓        | course over                     | view                  |              |
|                                                                                                    |          |                                 | you                   | all learners |
| 3.3 Explain the purpose and proper use of software.                                                   |          | progress                        | 43%                   | 4%           |
| smart refresh 1 min refresh 8 min review                                                              | •        | time spent                      | 3hrs 40min            | 38min        |
|                                                                                                    |          | starting knowledge              | 59%                   | 50%          |
| 3.4 Explain methods of application architecture and delivery models.                                  |          | retreshers taken                | 0                     | 0.1          |

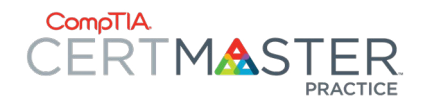

1

## The Instructor/Learner **Experience: Smart Refresh**

 This feature will become available once the Learner has completed a lesson(s). This will available in the "modules" section (shown in step 1 below), or also within the Learning ta for Instructors. The Smart Refresh feature w provide the learner an opportunity to revisit re-attempt the questions that were answere incorrectly the first time through the lesson. The Smart Refresh will automatically only circle back to those questions. Should a mo comprehensive retake of the lesson be needed, the learner can choose the Refres! option instead, please see the next page for details.

| /Learner C                                                                                                    | Smart Refresher: 1.3 Compare and contrast notation | onal systems.                                                                                                    |                                                                                                    |                                                                                                    |
|----------------------------------------------------------------------------------------------------|----------------------------------------------------|----------------------------------------------------------------------------------------------------|----------------------------------------------------------------------------------------------------|----------------------------------------------------------------------------------------------------|
| Il become available once the<br>ompleted a lesson(s). This will be<br>e "modules" section (shown in<br>or also within the <i>Learning</i> tab<br>The Smart Refresh feature will<br>orner an opportunity to revisit and<br>questions that were answered<br>first time through the lesson.<br>Fresh will automatically only<br>hose questions. Should a more<br>e retake of the lesson be<br>arner can choose the <i>Refresh</i><br>please see the next page for | QUESTION<br>A low is decimal notation expressed?   | REVIEWING 1 OF 6                                                                                                    | ANSWER         Image: Constraint of the state of the state of the | INCORRECT<br>ur code is an example of<br>s ranging from 0-9<br>the digit to its right.<br>hese digits represent on<br>es the column to its<br>nt possible values<br>gned to 10-15 (a-f |
| CompTIA CertMaster Practice for IT your modules CompTIA CertMaster Practice for ITF+ FC0-U61 1.0 IT Concepts and Terminology Module 1.1 Compare and contrast notational systems. smart refresh min refresh 7 min                                                                                                    | review                                             | 3<br>WHAT YOU NEE<br>The numbers 0-9 represent decima<br>possibility to represent ten number<br>On and off representation is charact<br>notation allows the computer to det<br>an "off" is represented with a "0."<br>Hexadecimal notation gives you the<br>value up to 15). Alpha characters (a-1<br>Secondary notation, like italic and b<br>easier to detect important informat | D TO KNOW<br>Inotation. It is the basic math notation that we use, where every digit has t<br>s or ten times the number to its right.<br>teristic of binary notation where there are only two digits represented. Bin<br>termine whether something is on or off because an "on" is represented with<br>ability to assign more than ten values to a column (16 total values where 0<br>f) are used for 10-15. Hexadecimal notation allows you to represent large nu<br>vold characters, is used in programming to bring attention to the code to m<br>ion.                                                                                                    | he<br>ary<br>a a "1" and<br>is the first<br>umbers.<br>ake it                                                                                                    |

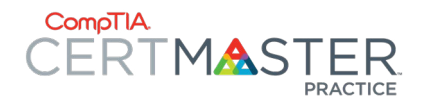

## The Instructor/Learner Experience: Refresh

• This feature will become available once the Learner has completed a lesson(s). This will be available in the "modules" section (shown in step 1 below), or also within the *Learning* tab for Instructors. The Refresh feature will provide the Learner an opportunity to revisit and re-attempt ALL questions within a given lesson. Should a more focused retake of the lesson be needed (incorrect questions), the Learner can choose the *Smart Refresh* option instead, please see the previous page for details.

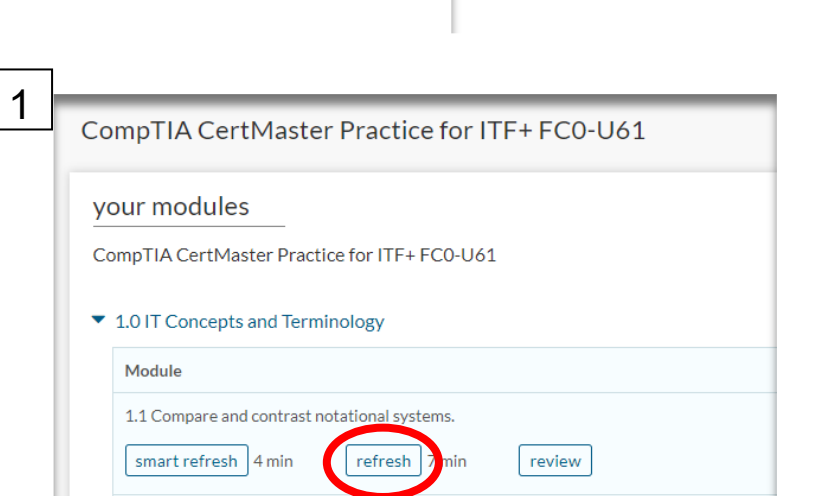

2

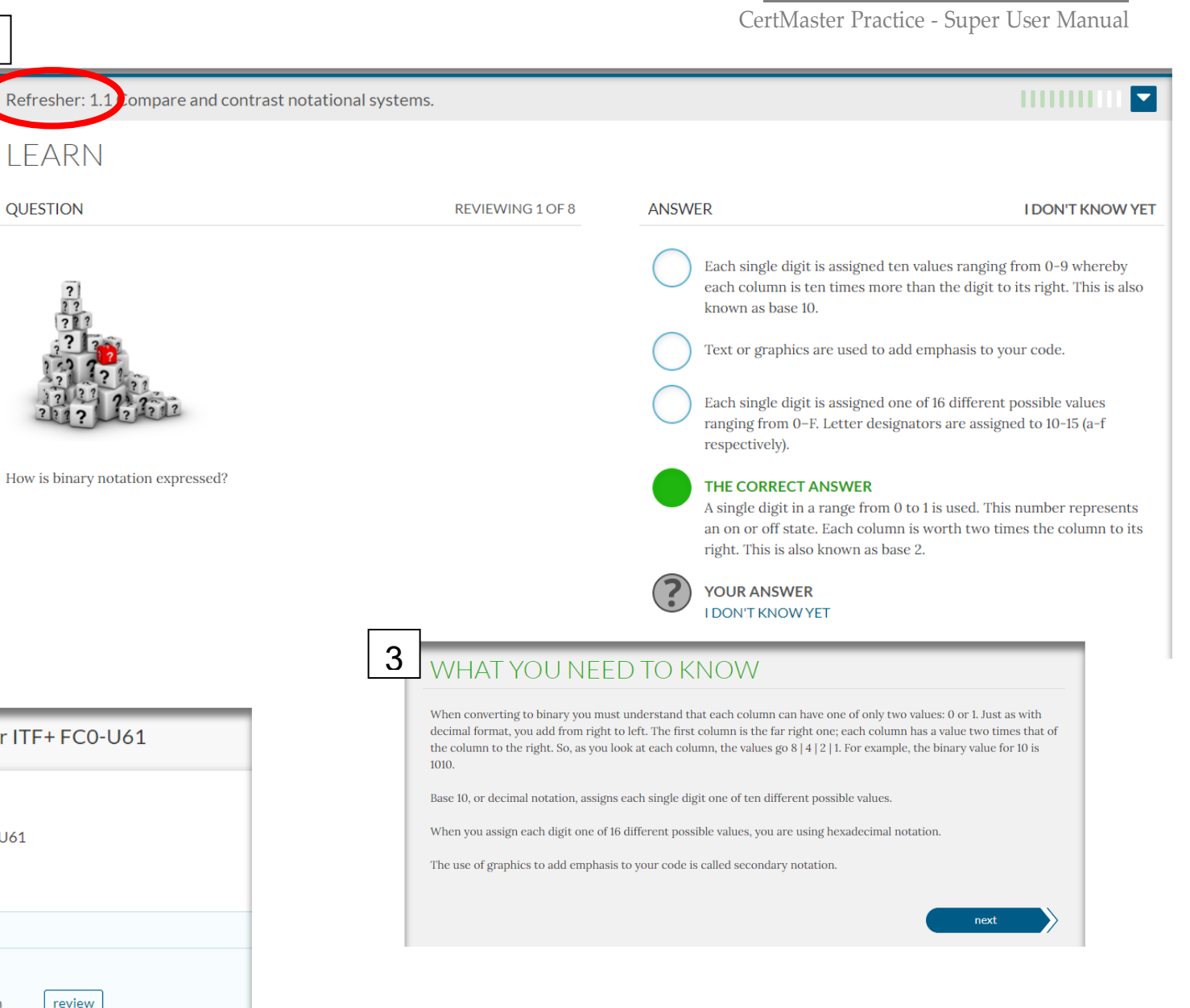

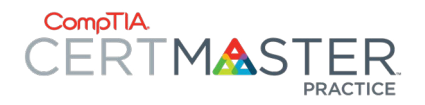

## The Instructor/Learner Experience: Review

 This feature will become available once the Learner has completed a lesson(s). This will be available in the "modules" section (shown in step 1 below), or also within the *Learning* tab for Instructors. The Review feature will provide the learner an opportunity to revisit ALL questions within a given lesson. This will give an overview of how each attempt was answered and will display the correct answer within each question. This option will <u>ONLY</u> become available once ALL questions within the given lesson have been answered correctly.

| 1 Compare and contract notational systems                                               | emart referch 4 min Frefrech 7 min course report |
|-----------------------------------------------------------------------------------------|--------------------------------------------------|
| . i Compare and contrast notational systems.                                            | sinar trerresit 4min Terresit 7min Course report |
| REVIEW MODULE                                                                           | QUESTIONS: 11                                    |
| expand all collapse all                                                                 | attempts (j)                                     |
| Convert the decimal number 10 into binary notation.                                     | ۲ 🕲 😣                                            |
| Which notation system presents the largest numbers using the fewest digits?             | 800                                              |
| How do computers differentiate binary data and map it to letters, numbers, and symbols? | 800                                              |
| What are the two common ways of presenting character set data?                          | ۲ 🕲 🕲                                            |
| What is the decimal number 75 in hexadecimal notation?                                  | @ @ 🔗                                            |
| How is binary notation expressed?                                                       | ۵ کې 😢                                           |
| How is decimal notation expressed?                                                      | ● ⊘                                              |
| What type of notation is used in common math?                                           | 0                                                |
| Websites tend to use what Unicode standard?                                             | @ I I I I I I I I I I I I I I I I I I I          |
| What is the most common character set used for coding to represent text in computers?   | 0                                                |
| When should you use hexadecimal notation?                                               | <b>@</b>                                         |

| 1 | CompTIA CertMaster Practice for ITF+ FC0-U61                                               |  |  |  |  |  |
|---|--------------------------------------------------------------------------------------------|--|--|--|--|--|
|   | your modules                                                                               |  |  |  |  |  |
|   | CompTIA CertMaster Practice for ITF+ FC0-U61                                               |  |  |  |  |  |
|   | <ul> <li>1.0 IT Concepts and Terminology</li> </ul>                                        |  |  |  |  |  |
|   | Module                                                                                     |  |  |  |  |  |
|   | 1.1 Compare and contrast notational systems.     smart refresh   4 min     refresh   7 min |  |  |  |  |  |

2

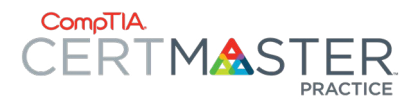

## The Instructor **Experience**: **Reporting Tab: Report Home**

• The Reporting tab within the CertMaster Practice platform is only available to those that have an Instructor Role (redeemed an instructor access key). This is where all students within a given classroom (assigned at time of purchase and linked through the specific access keys provided) will be grouped together for reporting purposes. The Report Home section will give a more general overview of the class as a

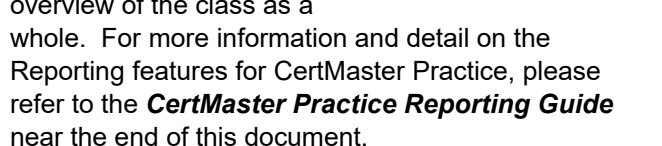

| ComoTIA.         |                                         |                                  |                                                   | courses learning reporting                                 |  |  |
|------------------|-----------------------------------------|----------------------------------|---------------------------------------------------|------------------------------------------------------------|--|--|
| 😭 Report Home    | Home                                    |                                  |                                                   |                                                            |  |  |
| Course Summary   | Report Home: 202102-ITFU6               | 1-COMP-18 🕖                      | Course:                                           | 202102-ITFU61-COMP-18 show/hide filt                       |  |  |
| Learner Progress | Date Range: 4/21/2021 - 7/21/2021       |                                  |                                                   |                                                            |  |  |
| «                | Course Overview                         |                                  | Learner Progress                                  |                                                            |  |  |
|                  | 1%<br>average progress                  | <b>0</b><br># learners completed |                                                   | 8<br>Learners Not Started                                  |  |  |
|                  | 27min<br>course completion time         | <b>O</b><br>total refreshers     |                                                   | Learners in Progress                                       |  |  |
|                  | 17%                                     | 33<br>total modules              |                                                   | <b>0</b><br>Learners Completed                             |  |  |
|                  | inshormator                             | cota modules                     | <b>30</b> Total Learners<br>*Date Range: All Time |                                                            |  |  |
|                  | Course Misinformation                   |                                  | Course Struggle                                   |                                                            |  |  |
|                  | Modules with the least starting knowled | dge                              |                                                   |                                                            |  |  |
|                  | 1.2 Compare and contra                  |                                  | 100% 11.43%                                       | Learners with the most struggle                            |  |  |
|                  | 1.1 Compare and contra                  |                                  | <sup>80%</sup> 2.86%                              | <ul><li>Walton, Kathleen</li><li>Murray, Yolonda</li></ul> |  |  |

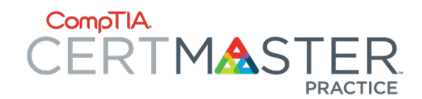

Learning

✓ entries

1.1 Compare and contrast notational systems.

Show 25

Module

Learning

Full Refresher 1

## The Instructor Experience: Reporting Tab: Course Summary

The Reporting tab within the CertMaster Practice • platform is only available to those that have an Instructor Role (redeemed an instructor access kev). This is where all students within a given classroom (assigned at time of purchase and linked through the specific access keys provided) will be arouped together for reporting purposes. The Course Summary section will start to break down each specific lesson and review activity (Refresh, Smart Refresh, Review) to give a more specific overview, while still viewing the class as a whole. For more information and detail on the Reporting features for CertMaster Practice, please refer to the CertMaster Practice Reporting Guide near the end of this document

# of Learners

11

1

Avg. Progress

CompTIA ITF+ Practice Test Practice Test 1

Practice Test 2

20%

1%

12

3

27%

0%

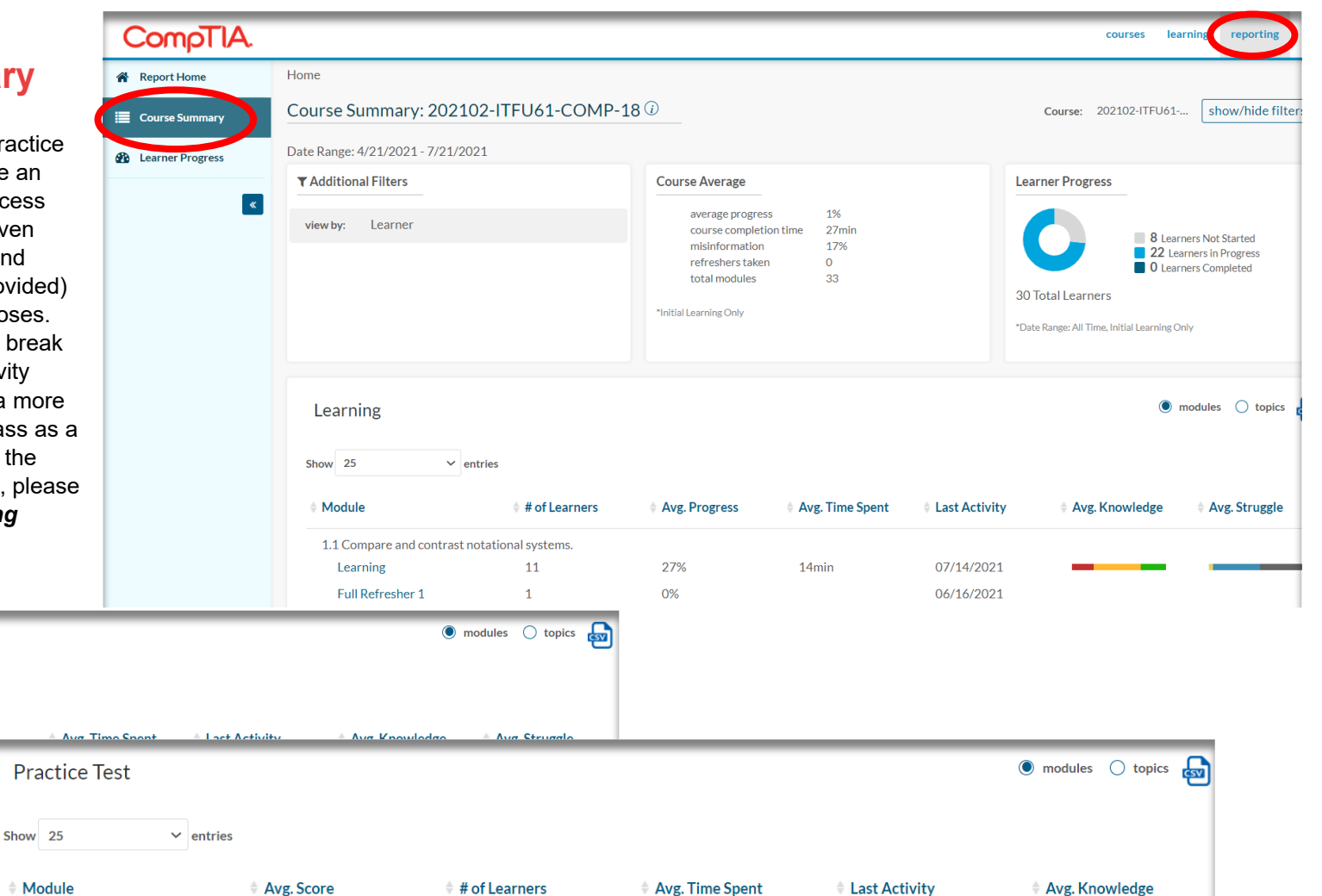

7min

1min

06/16/2021

05/26/2021

CertMaster Practice - Super User Manual

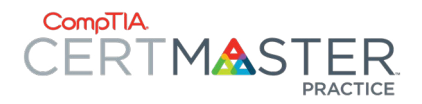

•

document.

## The Instructor Experience: Reporting Tab: Learner Progress

The Reporting tab within the CertMaster Practice platform is only available to those that have an Instructor Role (redeemed an Instructor access kev). This is where all students within a given classroom (assigned at time of purchase and linked through the specific access keys provided) will be grouped together for reporting purposes. The Learner Progress section will start to break down each specific lesson and review activity (Refresh, Smart Refresh, Review) to give a more specific overview, for each specific learner. For more information and detail on the Reporting features for CertMaster Practice, please refer to the CertMaster Practice Reporting Guide near the end of this

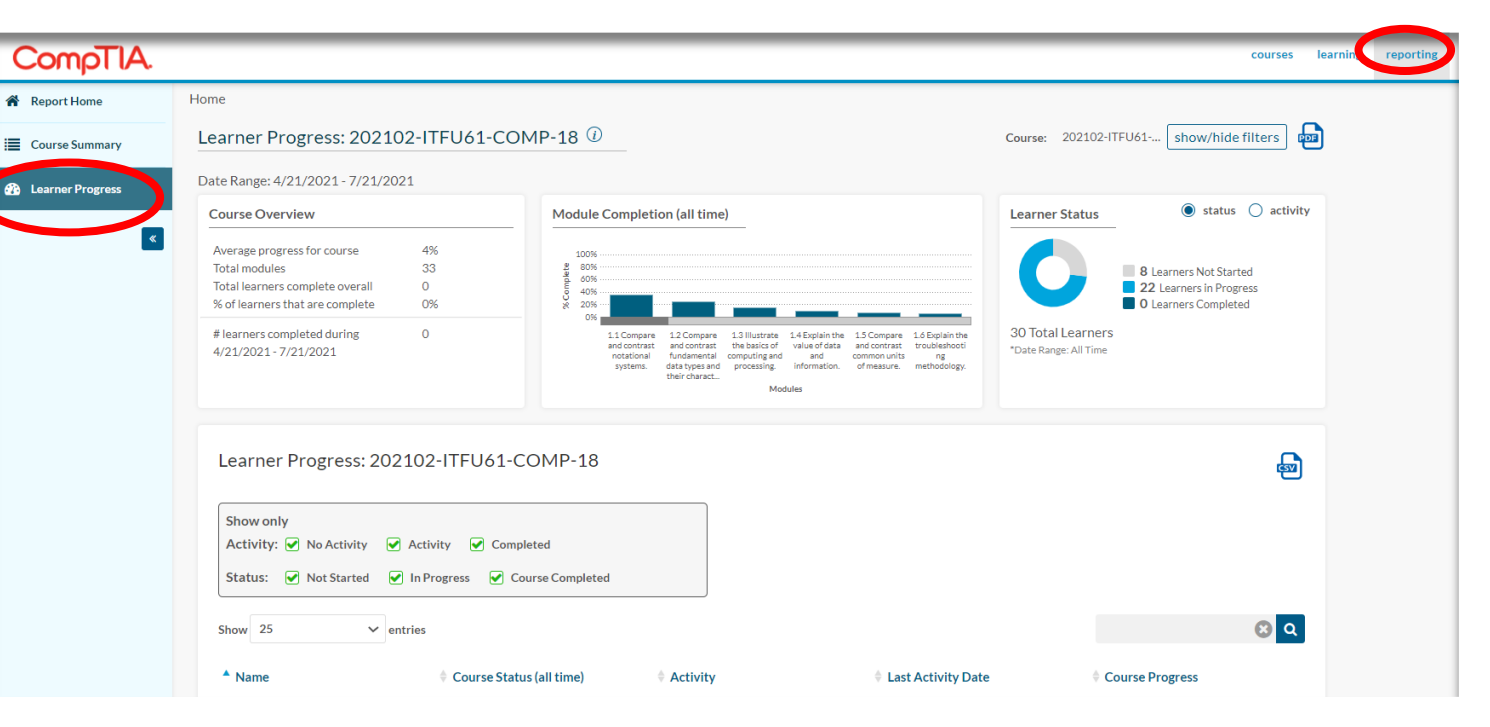

| ♦ Name            | 🕆 Course Status (all time) | Activity    | 🗘 Last Activity Date   | Course Progress |
|-------------------|----------------------------|-------------|------------------------|-----------------|
| Wadewitz, Leonard | In Progress                | Activity    | 06/16/2021 07:19 AM MT | 43%             |
| Madison, Janis    | In Progress                | No Activity | 02/16/2021 02:27 PM MT | 18%             |
| Pernai, Rich      | In Progress                | No Activity | 02/17/2021 06:59 AM MT | 11%             |
| Matzelle, Brian   | In Progress                | No Activity | 04/19/2021 02:54 PM MT | 6%              |
| Johnson, Steven   | In Progress                | No Activity | 02/15/2021 07:26 PM MT | 6%              |
| Walton, Kathleen  | In Progress                | Activity    | 06/16/2021 09:01 AM MT | 6%              |
| Kaparis, Dianna   | In Progress                | No Activity | 02/11/2021 08:48 AM MT | 6%              |
| Sattar, Zeshan    | In Progress                | Activity    | 06/28/2021 09:44 AM MT | 5%              |
| Ristau, Kathryn   | In Progress                | No Activity | 02/16/2021 10:12 AM MT | 4%              |
| Murray, Yolonda   | In Progress                | Activity    | 07/14/2021 11:41 AM MT | 3%              |

CertMaster Practice - Super User Manual

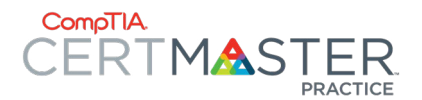

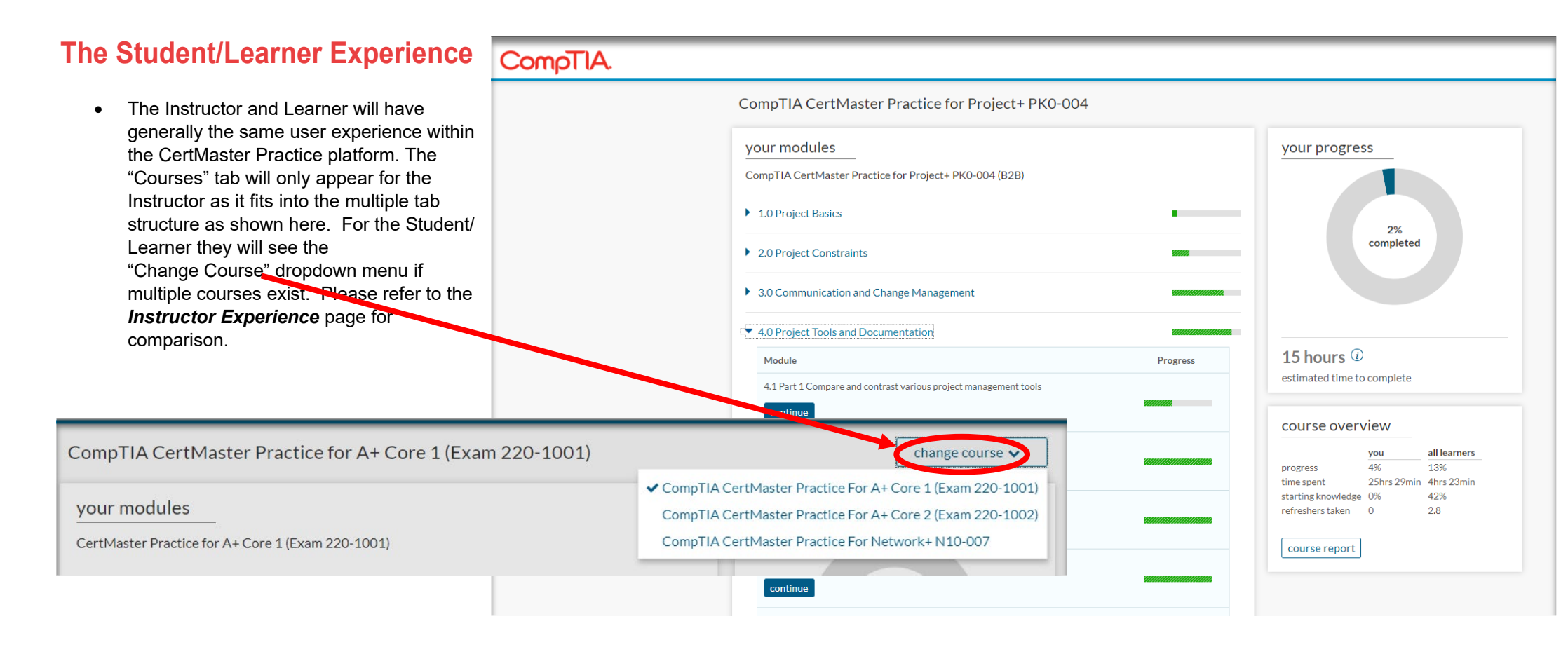

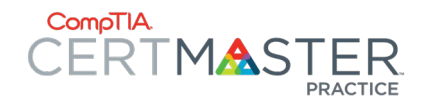

## **CertMaster Practice Reporting Guide**

- Please refer to the **CertMaster Practice Reporting Guide** 
  - Provided in fulfillment email upon purchase
  - Can be accessed via the Global Sales OneDrive link here:
  - For external customers, access at this LINK (need to add location for external access)

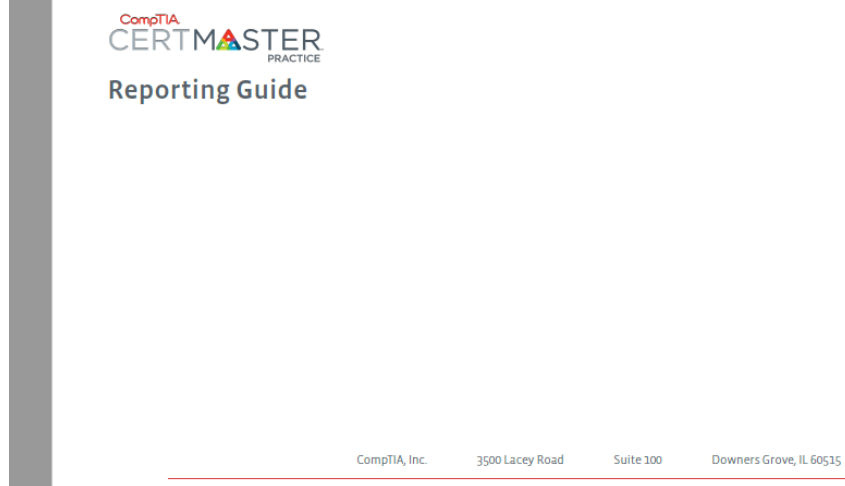

#### CertMaster Practice - Super User Manual

| CertMaster Practice Reporting Guid       |    |
|------------------------------------------|----|
| Launching Reporting                      | 02 |
| Report Home: Course Overview             | 03 |
| Report Home: Learner Progress            | 04 |
| Report Home: Course Misinformation       | 05 |
| Report Home: Course Struggle             | 06 |
| Report Home: Module Progress             | 07 |
| Report Home: Refresher Progress          | 08 |
| Course Summary: Filters                  | 09 |
| Course Summary: Course Average           | 10 |
| Course Summary: Learning Overview        | 11 |
| Course Summary: Average Struggle         | 12 |
| Course Summary: Practice Test            | 13 |
| Learner Progress Overview                | 14 |
| Learner Detail: Course Average           | 15 |
| Learner Detail: Course Progress          | 16 |
| Learner Detail: Overall Time Spent       | 17 |
| Learner Detail: Module Overview          | 18 |
| Learner Detail: Module Question Attempts | 19 |
| Learner Detail: Practice Test            | 20 |
| Learner Detail: Practice Test Results    | 21 |

Support: help.comptia.org

www.comptia.org